## Sign up for Office 365 & download Microsoft Office

As a current student or employee of PCOM, you have the ability to sign up for Office 365 and download Microsoft Office on up to 5 personal devices. You can then access any documents you save to OneDrive (your cloud account connected with your PCOM e-mail address) from any Internet-connected device.

Upon graduation or termination from PCOM, you will no longer have access to any files saved online (in your OneDrive account) and Microsoft Office downloaded to any computer will only be accessible in Reduced Functionality (i.e. read-only) mode. Microsoft will allow you to purchase the software personally if you would like to continue to have full use of it after graduation or termination. Apps installed on a mobile device (Android, iPhone/iPad, etc.), however, will require a separate personal account to continue to function normally.

In order to sign up for Office 365 and download Microsoft Office, please follow the instructions below. If there are any questions or you have issues signing up or downloading the software, please contact support at <u>helpdesk@pcom.edu</u> or calling 215-871-6110.

## Steps for installing Microsoft 365:

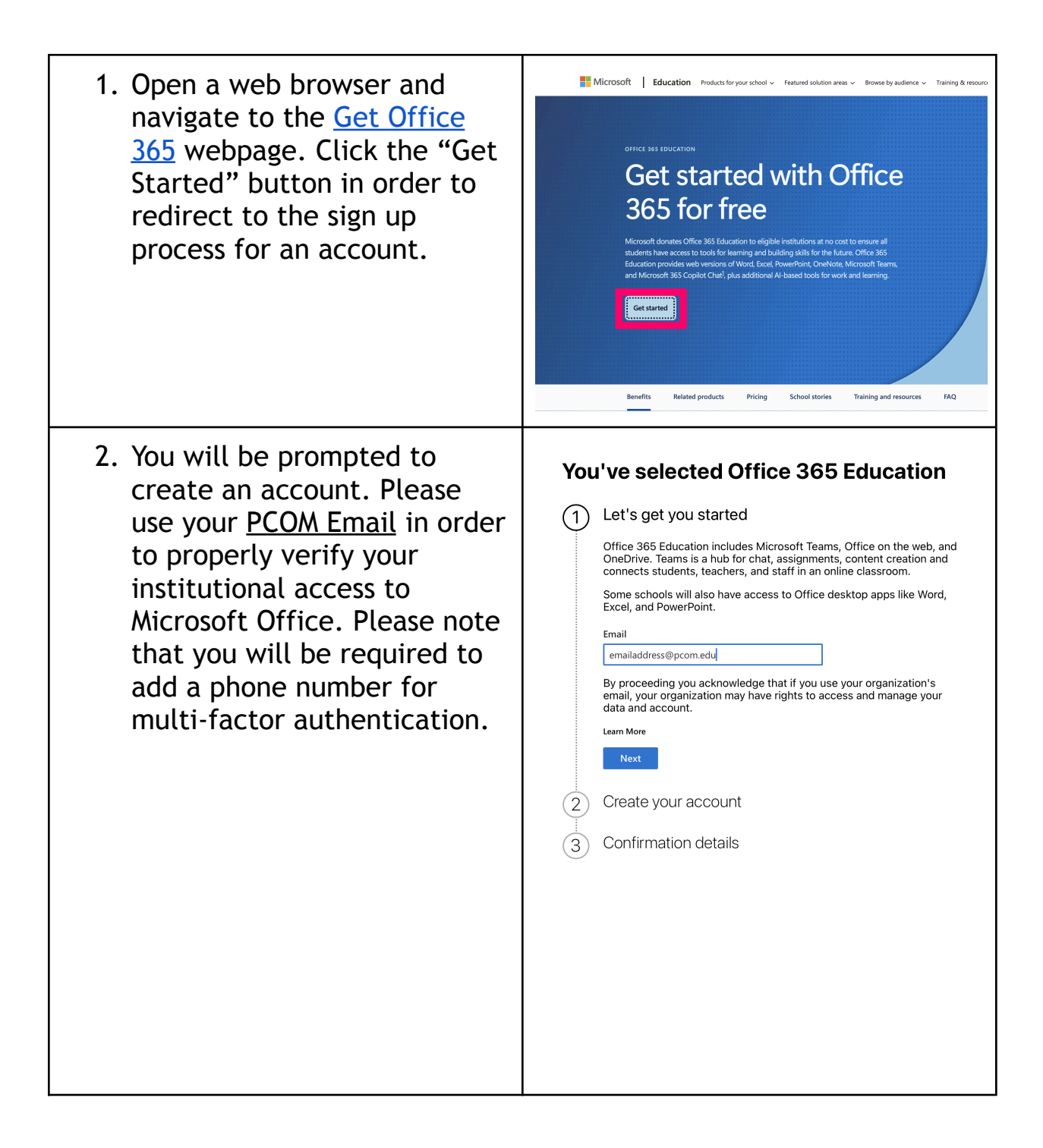

| 3. Find the "Install and more"<br>dropdown and click the<br>"Microsoft 365 apps" option.<br>You will then be redirected<br>to a page where you click<br>"Install Office" in order to<br>download the Office installer. | Welcome to<br>Search<br>Carl Search<br>Carl Sea | o Microsoft 365 Copilot,<br>Dec 4. 2024<br>Off 2. 2024<br>United Office apps & devices<br>Vocan install Office on up to 5 PCs or Macs. 5 tables.<br>Install Office<br>Security & privacy<br>Protect your account and adjust important privacy<br>Enterty your account and adjust important privacy<br>Enterty your account and adjust important privacy<br>Enterty your account and adjust important privacy<br>Enterty your preference. | Image: selection of the selection of the se |
|----------------------------------------------------------------------------------------------------|----------------------------------------------------------------------------------------------------|----------------------------------------------------------------------------------------------------|----------------------------------------------------------------------------------------------------|
| A Run the installer This                                                                                                    |                                                                                                    | Manage security & privacy                                                                                                    | Change app permissions C <sup>2</sup>                                                                                                    |
| process requires around 13<br>GB of free space, and will<br>install:<br>• Word<br>• Powerpoint<br>• Excel<br>• OneNote<br>• OneDrive<br>• Teams                                                                        | <ul> <li>Introduction</li> <li>License</li> <li>Destination Select</li> <li>Installation Type</li> <li>Installation</li> <li>Summary</li> </ul>                                                                                                    | The installation was completed so<br>The installation<br>The software                                                                                                    | was successful.<br>e was installed.                                                                                                    |

5. Run any application and you will be prompted to login with your Microsoft account (NOT YOUR SSO LOGIN!). If done successfully, you will receive a message saying you are able to access your subscription.

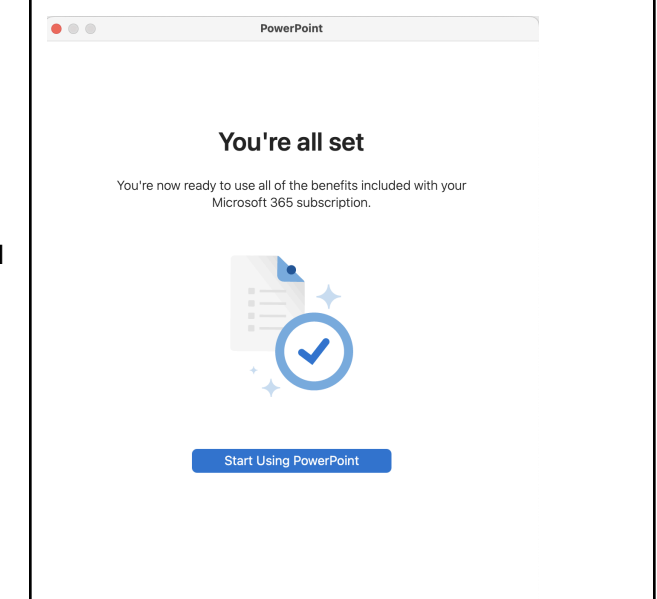